## **RÓTULOS CON EFECTOS**

- 1. Crea un texto de punto con el texto de la imagen.
- 2. Desde el panel Carácter, dale un tamaño de 72 pt, a la línea central de 48 pt, y un estilo *Bold Condensed*. Desplaza hacia abajo la línea superior y hacia arriba la inferior.
- 3. Desde le panel Párrafo, centra el texto.
- 4. Dale un relleno de color marrón claro.
- 5. Aplícale un Efecto  $\rightarrow$  3D  $\rightarrow$  Rotar.
- 6. En la ventana del efecto 3D, en Posición elige *Frente*, y después rota el eje X 36°. Dale una perspectiva de 158° y pulsa OK.

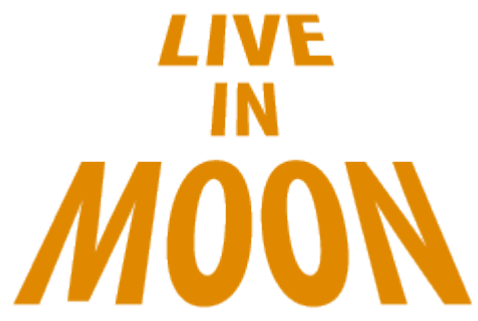

- 7. Aplícale otro efecto 3D, esta vez Extrusión y biselado.
- 8. Establece la Posición a *Frente*, y rota el eje x  $36^{\circ}$ . Deja perspectiva a  $0^{\circ}$ , la profundidad a 50pt, remate sólido y sin bisel. PulsaOK.
- 9. Pulsa en el menú Objeto  $\rightarrow$  Expandir apariencia.

10. Dale a la ilustración un Trazo negro de 1pt.

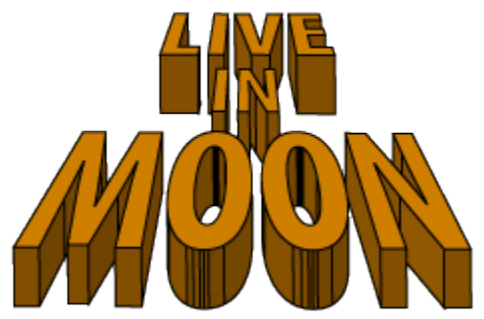

- **11.** Aplícale un Efecto  $\rightarrow$  Estilizar  $\rightarrow$  Garabatear.
- 12. En los Ajustes, elige *Moiré* y pulsa OK.